### BALLUFF

## <u>2. GX WORKS3の設定</u>

## 2-4. CC-Link IE Field Basic BNI00E7のIPアドレスの設定変更 2-4-1. IPアドレス末尾の変更 例)192.168.3.10 ⇒ 192.168.3.11

🖺 CC-Link IEF Basic構成

| CC-Link IEF Basic構成(I) 編集(E) 表示(V) 設定を破棄して閉じる(A) |                                                          |    |                  |      |    |       |  |  |  |  |  |  |
|--------------------------------------------------|----------------------------------------------------------|----|------------------|------|----|-------|--|--|--|--|--|--|
| <                                                | 接続機器の自動検出<br>総接続台数 1 1 1 1 1 1 1 1 1 1 1 1 1 1 1 1 1 1 1 |    |                  |      |    |       |  |  |  |  |  |  |
| •                                                |                                                          | 台数 | 形名               |      | 局番 | 局種別   |  |  |  |  |  |  |
|                                                  |                                                          | 0  | 自局               |      | 0  | マスタ局  |  |  |  |  |  |  |
|                                                  |                                                          | 1  | BNI CIB-508-105- | Z015 | 1  | スレーブ局 |  |  |  |  |  |  |

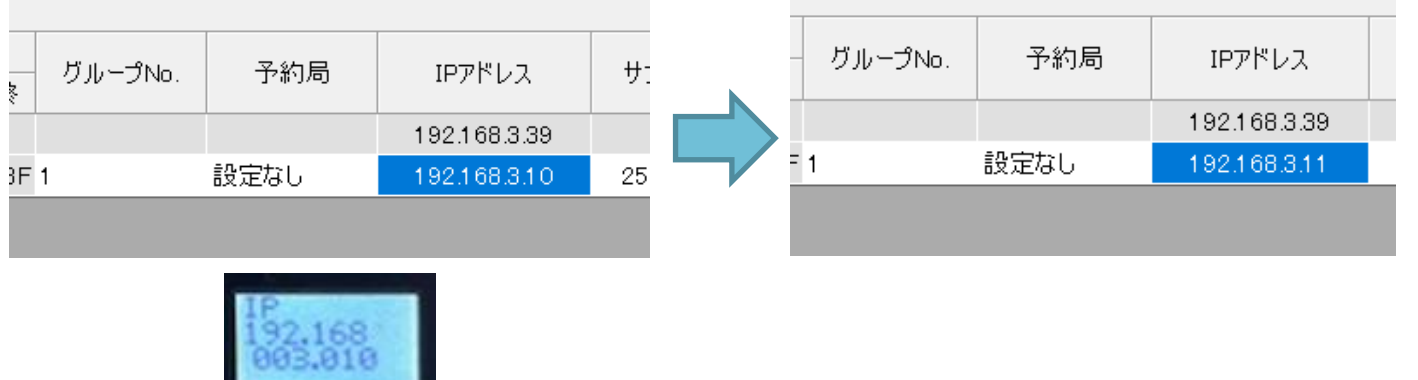

PLCとBNI00E7を接続した状 態でCC-Link IEF Basic構成 画面で接続機器の自動検出を クリック(PLC内蔵Ethernet ポートのIPアドレスはBNI00E7 とは第4オクテットを違うアドレ スにする)

# BNI00E7が検出されたら、IPアドレスを直接打ち込んで変更。

#### BALLUFF

## <u>2. GX WORKS3の設定</u>

## 2-4. CC-Link IE Field Basic BNI00E7のIPアドレスの設定変更 2-4-1. IPアドレス末尾の変更 例)192.168.3.10 ⇒ 192.168.3.11

#### 🖺 CC-Link IEF Basic構成

| Ċ   | C-Link IEF Basic構成(I) 編集(E) | 表示(V) 設定を破棄して閉じる(A) 設定: |                       | MELSOFT GX Works3 | $\times$                | MELSOFT GX Works3 | ×  |
|-----|-----------------------------|-------------------------|-----------------------|-------------------|-------------------------|-------------------|----|
|     | ユニット変更(U) →                 | リンクスキャン設定               | ▲ スレーブ局の通信設定反映を実行します。 |                   | ● 局番 1のスレーブ局の通信設定が完了しまし | 8定が完了しました。        |    |
|     | リンクスキャン設定(L)                |                         |                       | <b>!</b> よろしいですか? |                         |                   |    |
| li– | 7190(K)                     | 局番 局種別                  |                       |                   |                         |                   |    |
|     | オンライン(0)                    | 接続機器の自動検出(T)            |                       | はい(Y) いいえ(N)      | )                       |                   | ОК |
|     | 設定を破棄して閉じる(A)               | スレーブ局の通信設定反映(C)         |                       |                   |                         |                   |    |
|     | 設定を反映して閉じる(R)               | スレーブ局のパラメータ処理(S)        |                       |                   |                         | IP                |    |
|     |                             |                         |                       |                   |                         | 192.163           | 8  |

CC-Link IEF Basic構成 -> 「オンライン」->「スレーブ局の 通信設定反映」を選択

## 上記ダイアログで「はい」を選択する とBNIOOE7のIPアドレスが書き換わ る。